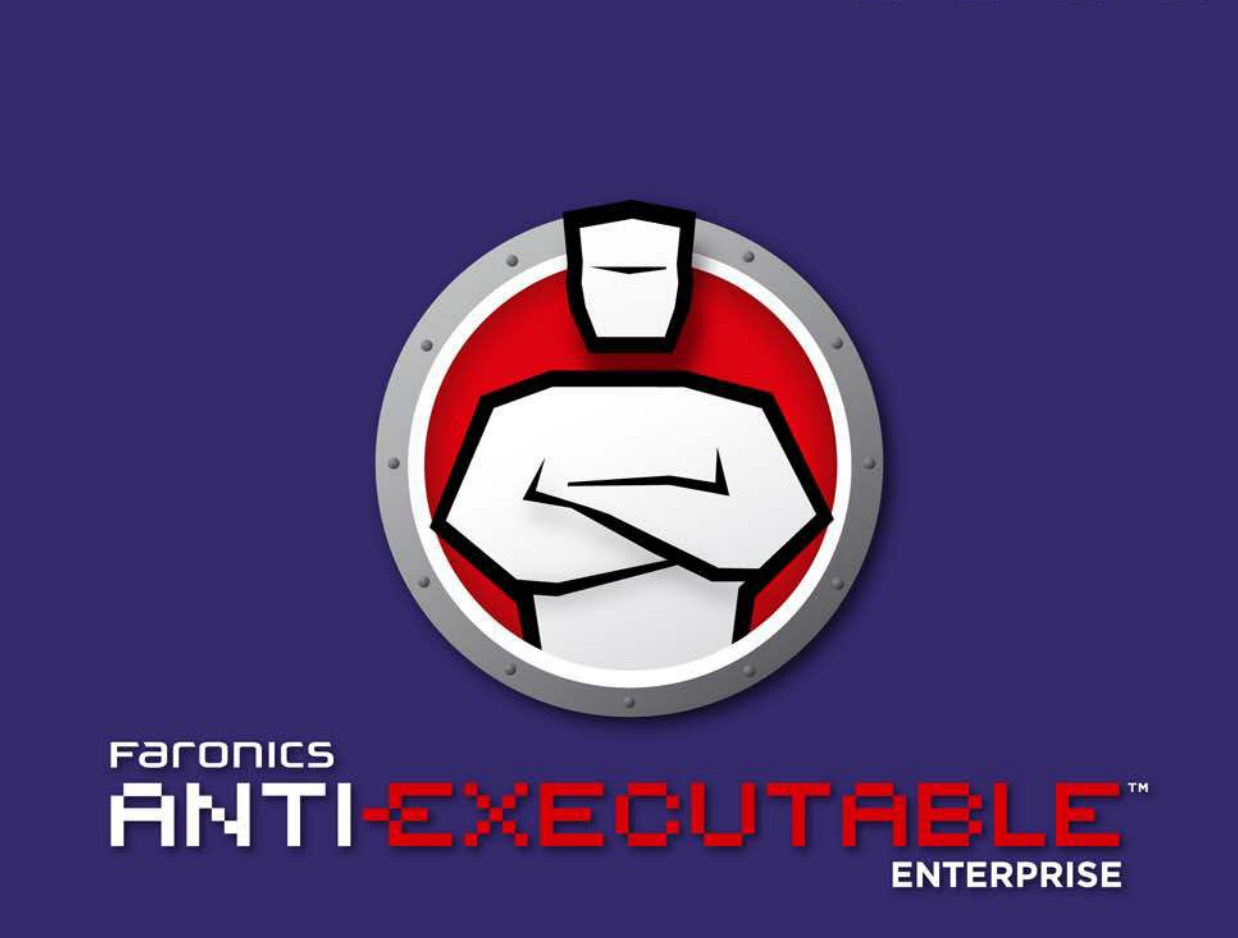

# **ABSOLUTE Protection from Unauthorized Executables**

# **User Guide**

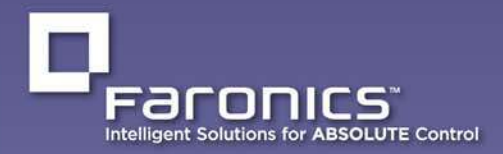

www.faronics.com

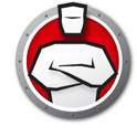

Last modified: October, 2015

© 1999 - 2015 Faronics Corporation. All rights reserved. Faronics, Deep Freeze, Faronics Core Console, Faronics Anti-Executable, Faronics Device Filter, Faronics Power Save, Faronics Insight, Faronics System Profiler, and WINSelect are trademarks and/or registered trademarks of Faronics Corporation. All other company and product names are trademarks of their respective owners.

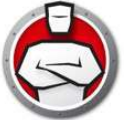

# **Anti-Executable**

| Preface                                                                               |
|---------------------------------------------------------------------------------------|
| Important Information                                                                 |
| About Faronics                                                                        |
| Product Documentation                                                                 |
| Technical Support    7      Contact Information    7                                  |
| Definition of Terms                                                                   |
| Introduction                                                                          |
| Anti-Executable Overview                                                              |
| About Anti-Executable                                                                 |
| Anti-Executable Editions                                                              |
| About Faronics Core Console                                                           |
| System Requirements                                                                   |
| Console Requirements                                                                  |
|                                                                                       |
|                                                                                       |
| Installing Anti-Executable 15                                                         |
| Installation Overview                                                                 |
| Installing Anti-Executable Loadin                                                     |
| Installing Anti-Executable on a Workstation Manually                                  |
| Installing or Upgrading Anti-Executable on a Workstation via Faronics Core Console 23 |
| Accessing Anti-Executable                                                             |
| Overview 26                                                                           |
| Accessing Anti-Executable via Farenics Core Consolo                                   |
| Anti-Executable Via Faronics Core Console                                             |
| Executing Anti-Executable Commands via Faronics Core Console (Loadin-menu)            |
| Executing Anti-Executable Commands via Faronics Core Console (Context-menu)           |
| Scheduling Actions                                                                    |
| Accessing Anti-Executable Enterprise on a Workstation                                 |
| Using Anti-Executable                                                                 |
| Overview                                                                              |
| Create a Central Control List                                                         |
| Anti-Executable Policy                                                                |
| Configuring Anti-Executable 47                                                        |
| Status Tab                                                                            |
| Verifying Product Information                                                         |
| Enabling Anti-Executable Protection                                                   |
| Anti-Executable Maintenance Mode                                                      |
| Retrieving settings from Faronics Core Console                                        |
| Execution Control List Tab                                                            |
| Users Tab                                                                             |

| 1 | 1 | 7     | l |
|---|---|-------|---|
| l | r |       |   |
| V | P | >     | 1 |
|   | - | *11.0 |   |

|             | Adding an Anti-Executable Administrator or Trusted User                                                                                                    | 52<br>53<br>54                         |
|-------------|----------------------------------------------------------------------------------------------------|----------------------------------------|
| ٦           | Temporary Execution Mode Tab                                                                                                    | 55<br>55                               |
| S           | Setup Tab.       Setting Event Logging in Anti-Executable         Monitor DLL Execution       Monitor JAR Execution         Monitor JAR Execution       Anti-Executable Stealth Functionality         Compatibility Options       Customizing Alerts | 57<br>57<br>57<br>57<br>57<br>58<br>59 |
| (           | Creating an Anti-Executable Report through Faronics Core Console                                                                                                    | 60                                     |
|             | Command Line Control                                                                                                    | 61                                     |
| (           | Command Line Control                                                                                                    | 62                                     |
| l           | Uninstalling Anti-Executable                                                                                                    | 65                                     |
| נ<br>נ<br>ו | Uninstalling Anti-Executable on the Workstation via Faronics Core Console                                                                                                    | 66<br>67<br>69                         |
| ``          |                                                                                                    | 55                                     |

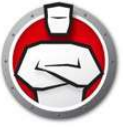

# Anti-Executable

Faronics Anti-Executable is a solution that ensures endpoint security by only permitting approved executables to run on a workstation or server.

## Topics

Important Information Technical Support Definition of Terms 5

# **Important Information**

This section contains important information about Anti-Executable.

## **About Faronics**

Faronics delivers software that helps manage, simplify, and secure multi-user computing environments. Our products ensure 100% workstation availability, and have freed IT personnel from tedious technical support and software issues. Fueled by a customer-centric focus, Faronics' technology innovations benefit educational institutions, healthcare facilities, libraries, government organizations and corporations.

# **Product Documentation**

The following documents form the Faronics Anti-Executable technical documentation set:

- Faronics Anti-Executable User Guide This document guides you how to use the product.
- *Faronics Anti-Executable Release Notes* This document lists the new features, known issues and closed issues.
- Faronics Anti-Executable Feature History This document lists the new features.
- *Faronics Anti-Executable readme.txt* This document guides you through the installation process.

# **Technical Support**

Every effort has been made to design this software for ease of use and to be problem free. If problems are encountered, contact Technical Support Web: support.faronics.com Email: support@faronics.com Call Toll Free (North America): 1-800-943-6422 Call Local: 1-604-637-3333 Hours: Monday to Friday 7:00am to 5:00pm (Pacific Time)

## **Contact Information**

#### Headquarters:

Faronics Corporation 609 Granville Street, Suite 1400 Vancouver, BC V7Y 1G5 Canada

Web: www.faronics.com Email: sales@faronics.com Phone: 800-943-6422 or 604-637-3333 Fax: 800-943-6488 or 604-637-8188 Hours: Monday to Friday 7:00am to 5:00pm (Pacific Time)

Faronics Technologies USA Inc. 5506 Sunol Blvd., Suite 202 Pleasanton, CA 94566 USA

Faronics Corporation (Europe) 8 The Courtyard, Eastern Road, Bracknell, Berkshire, RG12 2XB, United Kingdom

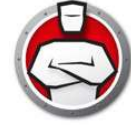

# **Definition of Terms**

| Term                             | Definition                                                                                                    |
|----------------------------------|----------------------------------------------------------------------------------------------------|
| Alert                            | The notification dialog that appears when there is an attempt to launch an<br>unauthorized executable. Anti-Executable Administrators can specify the<br>message and image displayed in the alerts.                                                                                                    |
| Anti-Executable<br>Administrator | Anti-Executable Administrators have access to all Anti-Executable<br>configuration options. They can manage Anti-Executable users, set<br>Anti-Executable protection to Enabled or Disabled, and uninstall/upgrade<br>Anti-Executable.                                                                                                    |
| Anti-Executable<br>Loadin        | A software library that extends the functionality of Faronics Core Console<br>allowing full control over the configuration and operation of<br>Anti-Executable installed on remote workstations.                                                                                                    |
| Anti-Executable<br>Trusted User  | They can set Anti-Executable protection to <i>Enable</i> or <i>Disable</i> . Trusted Users cannot uninstall/upgrade Anti-Executable.                                                                                                    |
| Central Control<br>List          | When Faronics Core is launched for the first time after installing<br>Anti-Executable, you are prompted with a message to populate it. You can<br>populate the Central Control List by adding the files and Publishers on the<br>console computer. This Central Control List can then be applied to the<br>workstations via a <i>Policy</i> . The Central Control List needs to be created only<br>once, but can be applied multiple times to more than one workstation via a<br><i>Policy</i> . |
| Executable                       | Any file that can be launched by the operating system. The executable files managed by Anti-Executable have the extension <i>.scrjar, .bat, .com</i> , or <i>.exe</i> . Dynamic Link Library files with the extension <i>.dll</i> can be managed if configured in the Setup tab.                                                                                                    |
| Execution<br>Control List        | An Execution Control list defines how Anti-Executable must manage a file<br>or Publisher. The Execution Control List defines whether the file must be<br>Allowed or Blocked.                                                                                                    |
| External User                    | Any user that is neither an Anti-Executable Administrator nor an Anti-Executable Trusted user.                                                                                                    |
|                                  | An external user can run only authorized executables and has no control<br>over Anti-Executable configuration. This restriction applies regardless of<br>any user rights assigned by the operating system.                                                                                                    |
| Faronics Core<br>Agent           | The software installed on workstations to enable communication with Faronics Core Console.                                                                                                    |
| JAR file                         | A JAR (Java ARchive) is an archive file format contains many Java class<br>files and associated metadata and resources (text, images and so on) into<br>one file to distribute application software or libraries on the Java platform.                                                                                                    |
| Maintenance<br>Mode              | When in Maintenance Mode, new executable files added or modified are automatically added to the Local Control List.                                                                                                    |

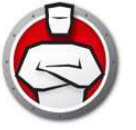

| Term                        | Definition                                                                                                    |
|-----------------------------|----------------------------------------------------------------------------------------------------|
| Policy                      | A policy is a group of Anti-Executable settings. Multiple policies can be<br>created and applied to workstations via Faronics Core. You can create a New<br>Policy, edit an existing Policy or delete a policy.                                                                      |
| Protection                  | When set to <i>Enabled</i> , this setting indicates that Anti-Executable is<br>protecting a computer based on the Central Control List and Local Control<br>List. When set to Disabled, any executable can be launched on the<br>computer.                                           |
| Publisher                   | A Publisher is the creator of a file. A Publisher validates the file by digitally signing it. Anti-Executable uses the Publisher name, product filename, and version details to identify the files created by a Publisher.                                                           |
| Stealth Mode                | Stealth Mode is a group of options that control visual indication of<br>Anti-Executable's presence on a system. Stealth Mode provides the option<br>to the Administrator to hide the Anti-Executable icon in the Windows<br>system tray, and prevent the Alert from being displayed. |
| Temporary<br>Execution Mode | Temporary Execution Mode allows users to run any executable without any<br>action from Anti-Executable for a specified period. During this period, the<br>user is allowed to run any executable without any restrictions. Blocked<br>executables are not allowed to run.             |
| Trusted<br>Executable       | A Trusted executable can launch other executables that themselves are unauthorized.                                                                                                    |
| Unauthorized<br>Executable  | An Unauthorized executable is one that is not allowed to run.                                                                                                    |
| Workstation                 | Any client or remote machine using the Operating System specified in the System Requirements.                                                                                                    |

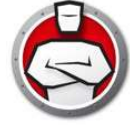

# Introduction

Anti-Executable ensures total endpoint productivity by only allowing approved applications to run on a computer or server. Any other program - whether they are unwanted, unlicensed, or simply unnecessary - are blocked from ever executing.

Topics

Anti-Executable Overview System Requirements Anti-Executable Licensing

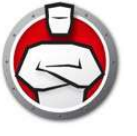

## **About Anti-Executable**

Faronics delivers software that helps manage, simplify, and secure multi-user computing environments. Our products ensure 100% workstation availability, and have freed IT personnel from tedious technical support and software issues. Fueled by a customer-centric focus, Faronics' technology innovations benefit educational institutions, healthcare facilities, libraries, government organizations and corporations.

## **Anti-Executable Editions**

Faronics Anti-Executable has four different editions available. Whether you have servers or workstations, working standalone or as part of a network, Anti-Executable will provide you with the protection that you need. Choose the Anti-Executable edition that bests suits your needs:

| Edition           | Use Anti-Executable to protect                                        |
|-------------------|-----------------------------------------------------------------------|
| Standard          | A single standalone computer loaded with non-server operating system. |
| Server Standard   | A single standalone computer loaded with server operating system.     |
| Enterprise        | Multiple computers loaded with non-server operating system.           |
| Server Enterprise | Multiple computers loaded with server operating systems.              |

# **About Faronics Core Console**

Faronics Core Console is an integrated framework for the management of multiple Faronics products. It provides a consistent and reliable method of displaying, managing, installing, updating, and protecting workstations and servers from a single console, allowing your organization to increase efficiency with a complete management solution for Faronics products.

Faronics Core Console manages enterprise edition of Anti-Executable and Anti-Executable Server.

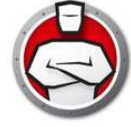

# **System Requirements**

## **Console Requirements**

Information on Faronics Core Console system requirements can be found in the Faronics Core Console user's guide available at www.faronics.com/library.

# **Workstation Requirements**

Anti-Executable can be installed on the following operating systems:

- 32-bit edition of Windows XP SP3 and 64-bit edition of Windows XP SP2.
- 32- and 64-bit editions of Windows Server 2003, Windows Server 2008, Windows Server 2008 R2 (64-bit only), Windows Server 2012, Windows Vista, Windows 7, Windows 8.1 and Windows 10.

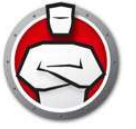

# **Anti-Executable Licensing**

Anti-Executable is available in both Full and Evaluation versions. An Evaluation version can be downloaded for free from Faronics' web site (www.faronics.com) and it will be fully operational for 30 days after installation. An expired Evaluation version will not protect the machine and must be uninstalled or upgraded to a Full Version. A Full version requires a valid License Key in order to protect the machine.

Anti-Executable Licensing works as follows:

The Core Server (a component of Faronics Core) automatically pushes the License Key to the workstations where Anti-Executable Client is installed (if the computers are offline, the License Key is applied once the computers are back online).

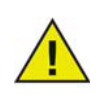

If the Faronics Anti-Executable License Key was entered while installing the Loadin, it is not necessary to enter it again in the Properties tab.

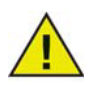

Server editions of Anti-Executable cannot be installed on a non-Server Operating System. License Keys for Server editions of Anti-Executable cannot be used on non-Server editions.

Non-Server editions of Anti-Executable cannot be installed on a Server Operating System. License Keys for Non-Server editions of Anti-Executable cannot be used on Server editions.

14 Introduction

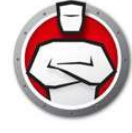

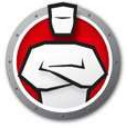

# **Installing Anti-Executable**

This chapter describes the installation process of Anti-Executable.

# Topics

Installation Overview Installing Anti-Executable Loadin

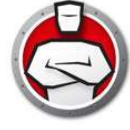

# **Installation Overview**

The Anti-Executable Loadin must be installed to facilitate the execution of Anti-Executable specific tasks from Faronics Core Console. Once the Loadin has been installed, Anti-Executable can be installed, configured, upgraded or uninstalled on remote computers from Faronics Core Console.

Following a successful Anti-Executable deployment, Faronics Core Console can then be used to administer all Anti-Executable tasks and commands.

If you are installing on a remote computer via Faronics Core Console, the appropriate installer is selected automatically. However, before installing manually, verify the operating system version and choose the installer from the following list:

| System                  | Install File        |
|-------------------------|---------------------|
| Windows (32-bit)        | AEEnt_32-bit.msi    |
| Windows (64-bit)        | AEEnt_64-bit.msi    |
| Windows Server (32-bit) | AESrvEnt_32-bit.msi |
| Windows Server (64-bit) | AESrvEnt_64-bit.msi |

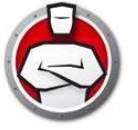

# **Installing Anti-Executable Loadin**

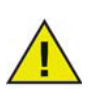

The Anti-Executable Loadin cannot be installed on a computer that does not have Faronics Core Console installed.

Anti-Executable can be installed using the Setup Wizard. To install Anti-Executable, complete the following steps:

1. If Anti-Executable has been downloaded from the Internet, double-click the *Anti-Executable\_Console\_Loadin\_Installer.exe* file to begin the installation process. Click *Next* to continue.

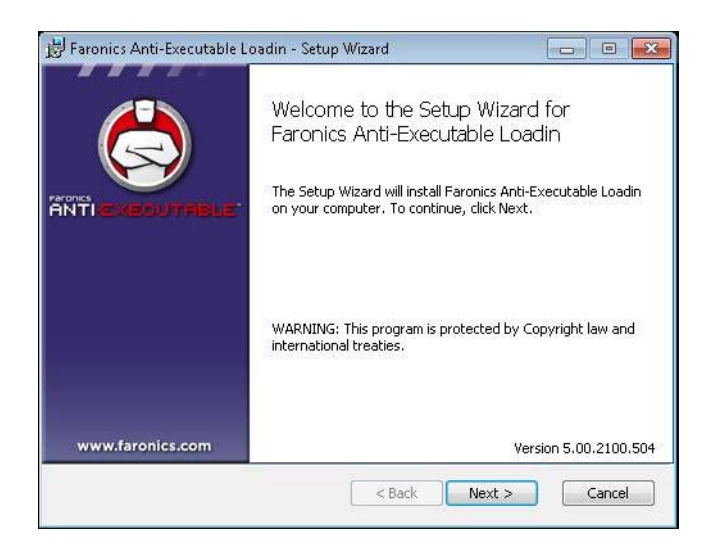

2. Read and accept the License Agreement. Click *Next* to continue.

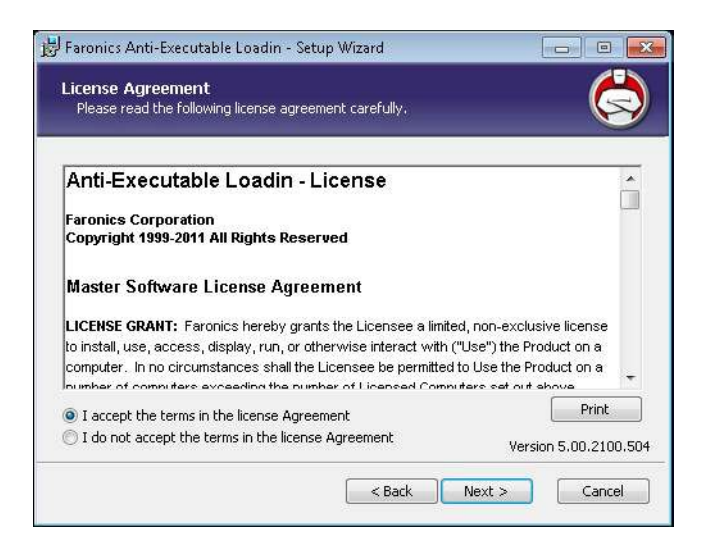

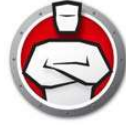

3. Enter the *User Name* and *Organization*. Specify the license key for *Anti-Executable Enterprise* or *Anti-Executable Server Enterprise*. Select *Use Evaluation* to install an evaluation version.

| Eustomer Information<br>Please enter your information. |                       |
|--------------------------------------------------------|-----------------------|
| User Name:                                             |                       |
| core                                                   |                       |
| Organization:                                          |                       |
| I<br>Anti-Executable Enterprise License Key:           |                       |
| Use Evaluation (30 days)                               |                       |
| Anti-Executable Server Enterprise License Key:         |                       |
| I<br>Vuse Evaluation (30 days)                         | Version 5.00.2100.504 |
| - Back                                                 | Next > Cancel         |

4. The default is C:\Program Files\Faronics\Faronics Core 3\Loadins\Anti-Executable. Click *Install* to continue.

| _ | C:\Program Files\Faronics\Faronics Core 3\Loadins\Anti-Executable\                                                         |
|---|----------------------------------------------------------------------------------------------------|
|   |                                                                                                    |
|   | Click Install to begin the installation.<br>If you want to review or change any of your installation settings, click Back. |
|   | Click Cancel to exit the wizard.                                                                                           |
|   |                                                                                                    |

5. The Faronics Core Server Service must be restarted to complete the installation successfully. Click Yes to restart the Faronics Core Server Service. Click No to restart the service manually later.

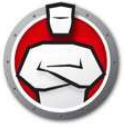

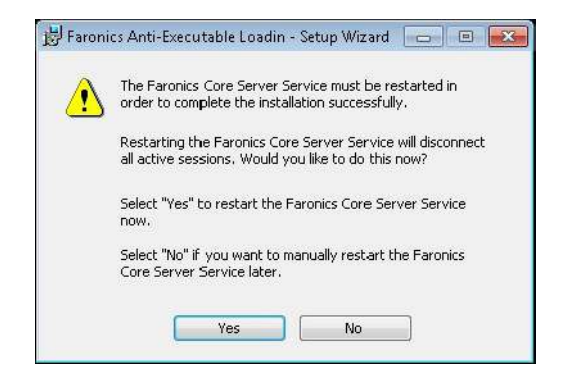

6. Click *Finish* to complete the installation.

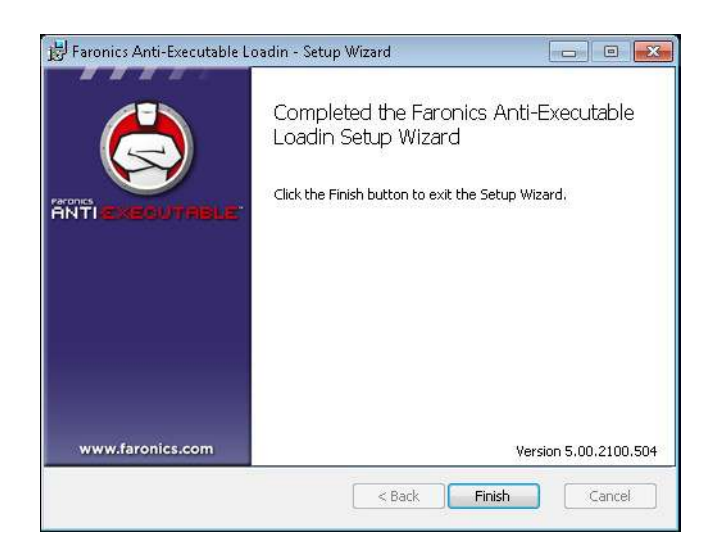

Once the Loadin has been successfully installed, Faronics Core Console displays a list of Anti-Executable specific features in the Actions pane when one or more workstations have been selected. There are also specific columns displayed in the workstation list as illustrated below. Anti-Executable features are also available by selecting one or more workstations and using the right-click contextual menu.

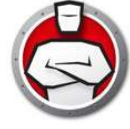

# **Installing Anti-Executable on a Workstation Manually**

Before installing Anti-Executable on a workstation, copy appropriate *.msi* file from the path *C:\Program Files\Faronics\Faronics Core 3\Loadins\Anti-Executable\Workstation Installers* on the computer where the Anti-Executable Loadin is installed to one or more workstations.

To install Anti-Executable manually on a workstation after copying the file, complete the following steps:

1. Double-click the .msi file to begin the installation process. Click Next to continue.

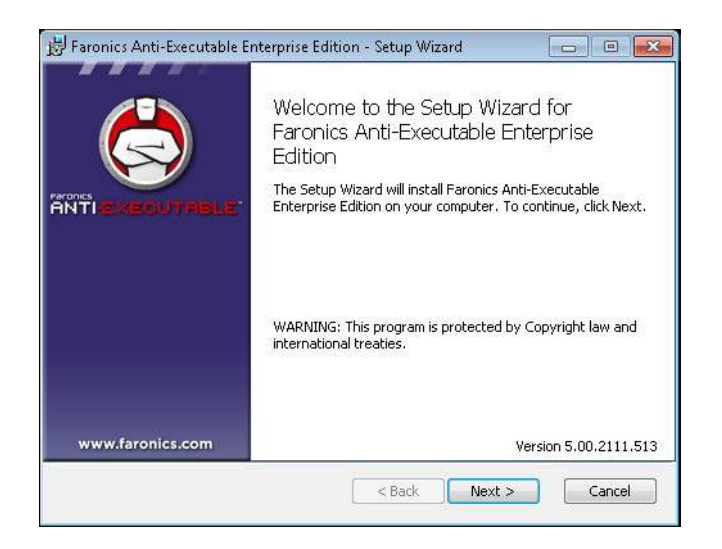

2. Accept the License Agreement. Click Next to continue.

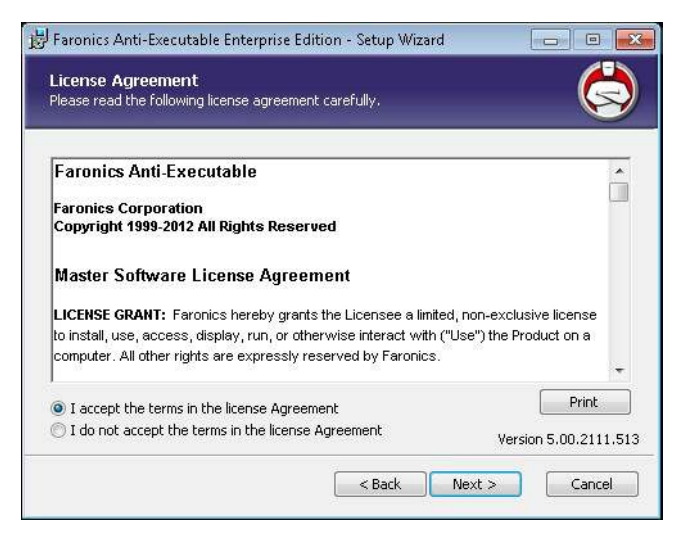

3. Specify the User Name and Organization. Click Next to continue.

| Please enter your information. |  |
|--------------------------------|--|
| User Name:                     |  |
| core                           |  |
| Organization:                  |  |
| Use Evaluation (30 days)       |  |
|                                |  |

4. Specify the *Destination Folder*. The default location is *C*:\*Program Files*\*Faronics*\*AE*. Click *Next* to continue.

| Version 5 00 2111 513 |
|-----------------------|
| ext > Cancel          |
|                       |

5. Specify the *AE Administrator User Password* and the *AE Trusted User Password*. Click *Next* to continue.

|                            | 2 722 10               |  |
|----------------------------|------------------------|--|
| AE Administrator Us        | er Password (Optional) |  |
| Enter P <u>a</u> ssword:   |                        |  |
| Re-En <u>t</u> er Password |                        |  |
| AE Trusted User Pa         | ssword (Optional)      |  |
| Enter Password:            |                        |  |
|                            |                        |  |

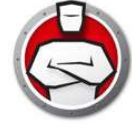

- 6. Select the following options and Click Install.
- *Include DLLs while creating the control list* select this option if you want DLLs to be included.
- *Scan with Faronics Anti-Virus before applying local control list* select this option if you want Faronics Anti-Virus to scan the computer before applying the local control list. This option is enabled only if Faronics Anti-Virus is installed.

| 😸 Faronics Anti-Executable Enterprise Edition - Se                                                                                                  | etup Wizard                                   |                                          |
|----------------------------------------------------------------------------------------------------|-----------------------------------------------|------------------------------------------|
| Ready to install program<br>The wizard is ready to begin installation.                                                                              |                                               |                                          |
| Automatic Scanning                                                                                                    |                                               |                                          |
| Include DLL files when creating control list                                                                                                    |                                               |                                          |
| Scan with Faronics Anti-Virus befour applying lo                                                                                                    | ocal control list                             |                                          |
| Click Install to begin the installation.<br>If you want to review or change any of your inst<br>to exit the wizard and terminate the installation p | allation settings, click Ba<br>roccess.<br>Ve | ock, Click Cancel<br>rsion 5.00.2111.513 |
| _                                                                                                    | Back Install                                  | Cancel                                   |

7. Click *OK* to restart the computer. Click *Cancel* to restart the computer later.

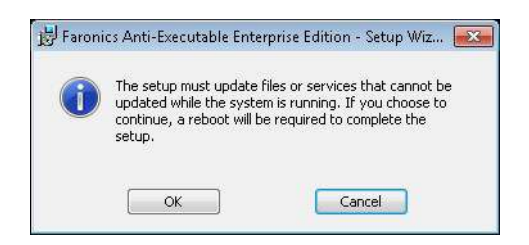

8. Click *Finish* to complete the installation.

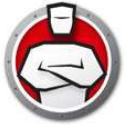

# Installing or Upgrading Anti-Executable on a Workstation via Faronics Core Console

Installing the Anti-Executable Loadin unbundles the Anti-Executable install files required to protect remote computers (the exact files that are unbundled will depend on the edition of Anti-Executable that is being installed).

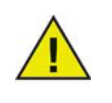

Prior to installing Anti-Executable via Faronics Core Console, the Faronics Core Agent must be installed on each workstation. The Faronics Core Agent enables communication between Faronics Core Console and the workstations on which it is installed. For more information on the process to deploy Faronics Core Agent, refer to the *Faronics Core Console User Guide* available at www.faronics.com/library.

The default location where the Anti-Executable files are unbundled is *C:\Program Files\Faronics\FaronicsCore\Loadins\Anti-Executable\WorkstationInstallers* 

To install or upgrade Anti-Executable on one or more workstations, complete the following steps:

- 1. Select one or more workstation from the list in Faronics Core Console and select *Actions pane* > *Anti-Executable*> *Install/Upgrade Anti-Executable*, or right-click on a workstation from the list in Faronics Core Console and select *Anti-Executable*> *Install/Upgrade Anti-Executable*.
- 2. Specify the Workstation Credentials. There are two options:
  - Select *Local Workstation Account* to use the local workstation account as the first user of Anti-Executable. Specify the *User Name*. Click *OK*.
  - Select *Domain Account* to use the domain account as the first user of Anti-Executable. Specify the *Domain, User Name*. Click *OK*.
- 3. The *Customize the Installation* dialog is displayed. Specify the *AE Administrator Password*, *AE Trusted User Password* and *License Key*. Select one of the following displayed options:
- *Include DLL files when creating the local control list* to include DLL (Dynamic Link Library) files while scanning.
- Scan with Faronics Anti-Virus before applying local control list to scan the workstation with Faronics Anti-Virus before applying the local control list. This option is disabled if Faronics Anti-Virus is not installed on the workstation.
- Defer workstation reboot after installation to defer reboot after installation. A reboot is required for Anti-Executable to work properly.

Click *OK* to install Anti-Executable. Anti-Executable is installed and the Control List is activated.

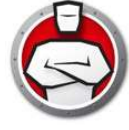

| ustomize the Installation: |                                             |
|----------------------------|---------------------------------------------|
| AE Administrator User Pass | word (Optional)                             |
| Enter Password:            |                                             |
| Re-Enter Password:         |                                             |
| AE Trusted User Password   | (Optional)                                  |
| Enter Password:            |                                             |
| Re-Enter Password:         |                                             |
| Installation Options       |                                             |
| Include DLL files when     | n creating the local control list           |
| 📃 Scan with Faronics An    | ti-Virus before applying local control list |
| 🔲 Defer workstation rebo   | ot after installation                       |
|                            |                                             |

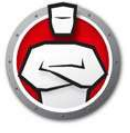

# **Accessing Anti-Executable**

Topics

**Overview** 

Accessing Anti-Executable via Faronics Core Console Accessing Anti-Executable Enterprise on a Workstation

# Overview

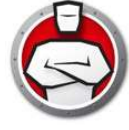

Anti-Executable Enterprise can be accessed through Faronics Core Console or directly from the workstation where it is deployed by an authorized user who is logged on.

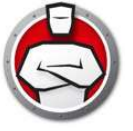

# Accessing Anti-Executable via Faronics Core Console

Anti-Executable can be accessed through Faronics Core Console by selecting a single workstation from the Workstations list in Faronics Core Console and opening the *Actions pane Anti-Executable > Configure Anti-Executable Client*, or right-clicking on a workstation from the list and selecting *Configure Anti-Executable Client*.

# **Anti-Executable Columns in Faronics Core Console**

The following columns related to Anti-Executable are displayed in the Results pane:

- Stealth This column specifies if Anti-Executable is running in Stealth Mode.
- Protection This column specifies one of the following values:
  - *Enable* When set to *Enable*, it indicates that Anti-Executable is protecting a workstation with a Local Execution List.
  - Disable When set to *Disable*, any executable can be launched on the workstation.
  - Maintenance Mode When in Maintenance Mode, new executable files added or modified are automatically added to the Local Execution List when *Enable* is selected. If *Disable* is selected, the changes are not recorded by Anti-Executable.
  - *Temporary Execution Mode* When set to *Temporary Execution Mode*, any executable can be launched on the workstation.
- Policy Name Name of the policy applied on the workstation.
- Version This column specifies the Anti-Executable version.
- Logging This column specifies if logging has been enabled or disabled.
- License Type This column specifies if this is an Evaluation or a Full version.
- Mouse/Keyboard This column specifies if the mouse and keyboard of one or more selected workstations are enabled or disabled.

For information on the other columns in the Workstation list, refer to Faronics Core Console user guide available at www.faronics.com/library.

# Executing Anti-Executable Commands via Faronics Core Console (Loadin-menu)

Anti-Executable commands can be accessed via the right-click context menu on the Anti-Executable Loadin.

The following commands are available in the Loadin menu.

Manage Central Control List

This command is used to manage a Central Control List. A Central Control List is a repository of files and Publishers. The Central Control List can be applied to one or more workstations through a Policy.

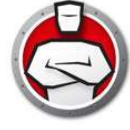

#### New Policy

A Policy is a group of settings. This command is used to create a new policy. A policy can be applied to one or more workstations. Whether items in the Central Control List are Allowed or Blocked is defined in the Policy.

#### Protection

To quickly *Enable* or *Disable* Anti-Executable protection, select one or more workstations and click on *Protection > Enable* or *> Disable* in the *Actions* pane.

#### Maintenance Mode

Set Anti-Executable to run in Maintenance Mode. During this period, any executable will be allowed to run. The Maintenance Mode is used for installing new applications and application upgrades.

#### Keyboard and Mouse

Disable or enable keyboard and mouse devices on an individual workstation or multiple workstations by clicking on *Keyboard/Mouse* and selecting *Disable* or *Enable*.

#### Manage AE Users

Select this option to manage Anti-Executable users.

#### **Temporary Execution Mode**

Temporary Execution Mode allows users to run any executable without any action from Anti-Executable for a specified period. Select a workstation and select *Temporary Execution Mode* and select *5*, *15*, *30*, *45*, *60 or Custom*. Select a workstation and select *Temporary Executing Mode* > *Disable* to disable Temporary Execution Mode.

#### Initiate a Local Control List Scan

Initiate a Control List scan by scanning for files on the workstation. This creates a local list of files and Publishers. All the files and Publishers added in the Control List are *Allowed* by default.

#### **Reassign Policy**

Reassign the policy currently applied on the workstation.

#### Configure Anti-Executable Client

Select this option to configure Anti-Executable Client on the workstation.

#### Install/Upgrade Anti-Executable Client

Select this option to install or upgrade the Anti-Executable Client.

#### Uninstall Anti-Executable Client

Select this option to uninstall Anti-Executable.

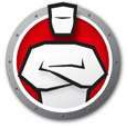

# **Executing Anti-Executable Commands via Faronics Core Console** (Context-menu)

Anti-Executable commands can be accessed via the right-click context menu.

Anti-Executable commands can also be accessed via Faronics Core Console Actions pane located on the right side of the Faronics Core Console window. The Actions pane lists these tasks once a workstation has been selected from the list.

#### Protection

To quickly *Enable* or *Disable* Anti-Executable protection, select one or more workstations and click on *Protection > Enable* or *> Disable* in the *Actions* pane.

#### Maintenance Mode

Set Anti-Executable to run in Maintenance Mode.

#### Keyboard and Mouse

Disable or enable keyboard and mouse devices on an individual workstation or multiple workstations by clicking on *Keyboard/Mouse* and selecting *Disable* or *Enable*.

#### Manage AE Users

Select this option to manage Anti-Executable users.

#### **Temporary Execution Mode**

Temporary Execution Mode allows users to run any executable without any action from Anti-Executable for a specified period. Select a workstation and select *Temporary Execution Mode* and select *5, 15, 30, 45, 60 or Custom*. Select a workstation and select *Temporary Executing Mode* > *Disable* to disable Temporary Execution Mode.

#### Initiate a Local Control List Scan

Initiate a Control List scan by scanning for files on the workstation. You can also add the files or Publishers to a policy.

#### **Reassign Policy**

Reassign the policy currently applied on the workstation.

#### Configure Anti-Executable Client

Select this option to configure Anti-Executable Client on the workstation.

#### Install/Upgrade Anti-Executable Client

Select this option to install or upgrade the Anti-Executable Client.

#### Uninstall Anti-Executable Client

Select this option to uninstall Anti-Executable.

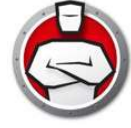

# **Scheduling Actions**

Anti-Executable and Faronics Core Console events can be scheduled to occur on one or more workstations at a date and time convenient to the administrator. Click on one or more workstations and select Schedule Action. The sub-menus which appear contain the following list of available actions:

#### Actions controlled by Faronics Core Console:

- Shutdown
- Restart
- Wake up

#### Actions controlled by Faronics Anti-Executable

- Protection (Enable or Disable)
- Maintenance Mode
- Alerts (Enable or Disable)
- Temporary Execution Mode
- Initiating a Control List Scan
- Install/Upgrade Anti-Executable
- Uninstall Anti-Executable

Selecting an action displays a *Schedule* menu that allows the administrator to specify the frequency (one-time, daily, weekly or monthly). Based on the frequency, you can select the specific time, day, date, or month.

# Accessing Anti-Executable Enterprise on a Workstation

Anti-Executable is accessed directly on a workstation double-clicking on the Anti-Executable icon in the Windows System Tray. The Ctrl + Alt + Shift + F10 hotkey sequence can be used as well.

If you are an Administrator, you will have access to the Status, Execution Control List, and User tabs. If you are a Trusted User, you will have access only to the Status, and Execution Control List tabs.

External users are not permitted to access Anti-Executable. Anti-Executable Administrator and Trusted Users must enter the appropriate passwords to access Anti-Executable if those passwords have been set.

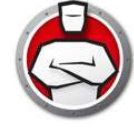

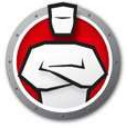

# **Using Anti-Executable**

This chapter describes the procedure to configure and use Anti-Executable.

## Topics

Overview Status Tab Execution Control List Tab Users Tab Temporary Execution Mode Tab Setup Tab Creating an Anti-Executable Report through Faronics Core Console

# **Overview**

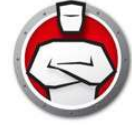

Anti-Executable provides multiple Control Lists for enhanced protection. The following components are available:

- *Central Control List* A Central Control List is a repository of files and Publishers. When Faronics Core is launched for the first time after installing Anti-Executable, you are prompted with a message to populate the Central Control List. You can populate the Central Control List by adding the files and Publishers on the console computer, remote computer on the network or a UNC path.
- *Policy* A policy is a group of Anti-Executable settings. Multiple policies can be created and applied to workstations via Faronics Core. You can create a New Policy, edit an existing Policy or delete a Policy. Whether items in the Central Control List are Allowed or Blocked is defined in the Policy.
- *Execution Control List* An Execution Control list defines how Anti-Executable must manage a file or Publisher. The Execution Control List defines whether the file or Publisher must be Allowed or Blocked.
- Local List of Files and Publishers When Anti-Executable is installed for the first time on the workstation, there is an option to scan the workstation and create a list of all files and Publishers that are *Allowed*. This list resides on the workstation and cannot be viewed or edited from Faronics Core. Each workstation has its own Local List of Files and Publishers.

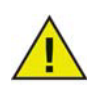

Make sure the Central Control List is kept very small. If the Central Control List is very large, it might take a long time for the settings to be applied to multiple workstations.

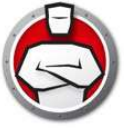

When Faronics Core is launched for the first time after installing Anti-Executable, you are prompted with a message that the Control List is empty.

Complete the following steps to populate a Central Control List:

1. Click Manage Central Control List in the dialog that appears for the first time when Faronics Core is launched after installing Anti-Executable for the first time. Alternatively, right-click the Anti-Executable Loadin and select Manage Central Control List.

| Your Central Control List is emp                                      | ty.                                                                        |
|-----------------------------------------------------------------------|----------------------------------------------------------------------------|
| The Central Control List consist<br>create policies that govern the l | s of Files and Publishers that are used to<br>behavior of Anti-Executable. |
| Let's populate your Central List,                                     | so you can create new policies.                                            |
| Manage Central List                                                   |                                                                            |

2. The Anti-Executable Central Control list screen is displayed.

|           |                |        |              |              | Search | 0 |
|-----------|----------------|--------|--------------|--------------|--------|---|
| File Name | 💂 File Version | 💂 Date | 💂 Publishers | Product Name | Hash   | - |
|           |                |        |              |              |        |   |
|           |                |        |              |              |        |   |
|           |                |        |              |              |        |   |
|           |                |        |              |              |        |   |
|           |                |        |              |              |        |   |
|           |                |        |              |              |        |   |
| •         |                |        |              |              |        |   |

3. In the File node, click Add. The Add files to Central Control List dialog is displayed.

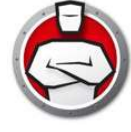

| Besktop     My Documents     My Computer     My Network Places        |  |
|-----------------------------------------------------------------------|--|
|                                                                       |  |
| Alternatively, enter a UNC path:                                      |  |
|                                                                       |  |
| ✓ Include Sub-Folders when scanning ☐ Include DLL files when scanning |  |

- 4. Browse to select the folder/drive on the console computer. Select the following options and click Add:
- Include sub-folders when scanning select this option to include all the sub-folders when scanning the selected drive/folder.
- *Include DLL files when scanning* to include DLL (Dynamic Link Library) files while scanning.
- *Populate the comments field with a custom comment* select this option and edit the comment if required. These comments are visible in the Central List.

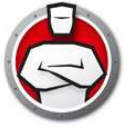

| 🖃 🗾 Desktop       |                                                             |      |
|-------------------|-------------------------------------------------------------|------|
| 🌐 📊 My D          | ocuments                                                    |      |
| 🛱 🙀 My 🖸          | omputer                                                     |      |
|                   | to soule pie                                                |      |
| ±                 | SRecycle.Bin                                                |      |
|                   | Last Release                                                | =    |
|                   | PerfLogs                                                    | -    |
|                   | Program Files                                               |      |
| ÷.                | ProgramData                                                 |      |
| <u>ب</u>          | Recovery                                                    |      |
| <b>⊕</b>          | System Volume Information                                   | 1.11 |
| <u>ب</u>          | Users                                                       |      |
| ±                 | Windows                                                     |      |
|                   | autoexec.bat                                                | +    |
| Alternatively, en | ter a LINE, pach:<br>Iders when scanning<br>s when scanning |      |
| Populate the co   | omments held with a custom comment:                         |      |
| added by core     | e-PC\core on 23-2-2012                                      |      |

5. Add these files to one or more policy in the Policy Update dialog. Select Allow or Block from the drop-down and select policy to which these must be added.

| <sup>v</sup> olicy Update<br>☑ Add as Allow | • | to the following polici | ies: |
|---------------------------------------------|---|-------------------------|------|
| 🗂 Default                                   |   |                         |      |
|                                             |   |                         |      |
|                                             |   |                         |      |
|                                             | 1 | Add Cane                | el   |

6. The added files are displayed. You can select Remove to remove a selected file, Export or Import the list of files. You can sort the files based on the title of the column. You can also dynamically search for a specific string from the column header.

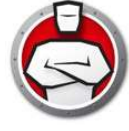

| - Publishers |                         |                |            |                      | 74 <u></u>             |                 |
|--------------|-------------------------|----------------|------------|----------------------|------------------------|-----------------|
|              |                         |                |            |                      | Searc                  | :h              |
|              | File Name 💂             | File Version 🛛 | 🛛 Date     | 💂 Publishers 💂       | Product Name 💂         | Hash            |
|              | autoexec.bat            |                | 02/22/2012 |                      |                        | E8F2DF75ACA930  |
|              | anti-executable_cons    | 4.20.2100.481  | 02/22/2012 | Faronics Corporation | Faronics Anti-Executa  | 3D8C1A9C977F52  |
|              | anti-virus_loadin_insta | 3.0.2100.137   | 02/22/2012 | alohatest            | Faronics Anti-Virus Lo | 1F9FEF426F3EAA  |
|              | deep_freeze_console     | 7.21.3220.3447 | 02/22/2012 | Faronics Corporation | Faronics Deep Freeze   | 3D994BC420D672  |
|              | dfent.exe               | 7,21,220,3447  | 02/22/2012 |                      | Deep Freeze 7.00       | EB7AEC8E898071  |
|              | ntclientemul.exe        | 7,21,220,3447  | 02/22/2012 |                      | Deep Freeze 7.00       | 2C9C00FC71C433  |
|              | viewcfg.exe             | 7,21,220,3447  | 02/22/2012 |                      | Deep Freeze 7.00       | 185FE6D35AF32B  |
|              | dfstd.exe               | 7,21,20,3447   | 02/22/2012 |                      | Deep Freeze 7.00       | 221287CE791736  |
|              | ntclientemul.exe        | 7,21,20,3447   | 02/22/2012 |                      | Deep Freeze 7.00       | 53291A021826B7I |
|              | viewcfg.exe             | 7,21,20,3447   | 02/22/2012 |                      | Deep Freeze 7.00       | E7E227EF506FDE  |
|              | dfentserv.exe           | 7,21,270,3447  | 02/22/2012 |                      | Deep Freeze 7.00       | 50C440DB37E175  |
|              | ntclientemul.exe        | 7.21.270.3447  | 02/22/2012 |                      | Deep Freeze 7.00       | FE15A35E3E50BE  |

7. Click Publishers. The list of Publishers on the console computer is automatically added and is displayed. Click Add to add Publishers. Click Remove to remove the selected publisher. Click Import to import a list of Publishers. Click Export to export the list of Publishers.

| - Publishers | Publishers                                                                                                    |   |
|--------------|----------------------------------------------------------------------------------------------------|---|
|              | The following list of Publishers, Program Names, individual files and file versions is available for granular configuration<br>via individual policies. | Q |
|              | ⊕- Farmice Corporation                                                                                                    |   |
|              | Blue Eye v/Ronnie Balle                                                                                                    |   |
|              | Microsoft Corporation     Bendicosoft Corporation                                                                                                    |   |
|              | Hicrosoft Corporation     Hicrosoft Corporation                                                                                                    |   |
|              | Microsoft Corporation                                                                                                    |   |
|              | B-Microsoft Windows                                                                                                    |   |
|              |                                                                                                    |   |
|              |                                                                                                    |   |
|              |                                                                                                    |   |
|              |                                                                                                    |   |
|              |                                                                                                    |   |
|              |                                                                                                    |   |

8. Click OK. The Central Control List is saved and can be applied to workstations via a policy.

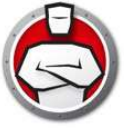

# **Anti-Executable Policy**

A Policy is a group of settings. An Anti-Executable Policy can be created and applied to multiple workstations. Multiple Policies can be created as per the requirement.

Complete the following steps to create an Anti-Executable Policy:

- 1. Right-click on the Anti-Executable Loadin and select New Policy.
- 2. The New Policy dialog is displayed. Specify the name of the policy and click OK.

| <sup>p</sup> olicy Name: | L |       |       |
|--------------------------|---|-------|-------|
| 1                        |   |       | 1.124 |
|                          |   | 1.000 | 1     |

3. The Policy dialog is displayed with the File node.

| Folders                  | Files. 0 entities (0 | selecteuj |           |           |           |        | Margaret Margaret  |
|--------------------------|----------------------|-----------|-----------|-----------|-----------|--------|--------------------|
| - Publishers<br>- Alerts |                      |           |           |           |           | Se     | arch P             |
| General Settings         | Name                 | 📡 File    | Version 🛛 | AE Action | 💂 Trusted | Date   | 💂 Publisł          |
|                          |                      |           |           |           |           |        |                    |
|                          |                      |           |           |           |           |        |                    |
|                          |                      |           |           |           |           |        |                    |
|                          |                      |           | m         |           |           |        | 4                  |
|                          | Add                  | Remove    | Allow     | Block     | Import    | Export | Identifile Details |

4. In the File node, click Add. The files added to the Central Control List are displayed. Select the files and select Allow or Block from the Add as drop-down and click Add.

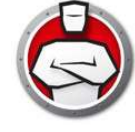

| n your not to ompty, c | or if you want to add | or remove files, | manage Central List | Search            | \$           |
|------------------------|-----------------------|------------------|---------------------|-------------------|--------------|
| File Name              | File Version          | Hash             | Date                | Publishers        | Product Name |
| autoexec bat           |                       | 02/22/2012       |                     |                   | E8F2DF75ACA9 |
| anti-executable_c      | 4.20.2100.481         | 02/22/2012       | Faronics Corporat   | Faronics Anti-Exe | 3D8C1A9C977F |
|                        |                       |                  |                     |                   |              |
|                        |                       |                  |                     |                   |              |

5. The files are added to the policy.

| Folders<br>Publishers          | - Folders, Fernies |              |               |              | Search           | 5     |
|--------------------------------|--------------------|--------------|---------------|--------------|------------------|-------|
| - Alerts<br>- General Settings | Name               | AE Action    | 💂 Date        | 💂 Path       | Comment          |       |
| Temporary Execution Mode       | CA                 | 🧭 Allow      | 2/22/2012 5:3 | 9.45 PM C:\  | added by core-PC | core: |
|                                | Add                | Remove Allow | Block         | Import Expor |                  |       |

6. Click the Folders node and click Add.

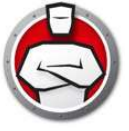

| - Folders                                      | Folders: 0 entries ( | ) selected) |        |               |           |   |
|------------------------------------------------|----------------------|-------------|--------|---------------|-----------|---|
| - Publishers                                   |                      |             |        |               | Search    | P |
| - General Settings<br>Temporary Execution Mode | Name                 | 戻 AE Action | 🗶 Date | 💂 Path        | 🖵 Comment | Ţ |
|                                                |                      |             |        |               |           |   |
|                                                |                      |             |        |               |           |   |
|                                                |                      |             |        |               |           |   |
|                                                |                      |             |        |               |           |   |
|                                                | Add                  | Remove      | Block  | Import Export | į.        |   |

7. Browse to select the folder from the Add Folders to Policy List dialog. Alternatively, you can enter a UNC path. Select the Populate the comments field with a custom comment and specify a comment (optional). Click Add.

|         | Desktop<br>My Documents<br>My Computer<br>Description<br>Description<br>My Network Place | rv\Shared_Folde | r() |  |
|---------|------------------------------------------------------------------------------------------|-----------------|-----|--|
|         |                                                                                          |                 |     |  |
| Alterna | atively, enter a UNC p                                                                   | path:           |     |  |

8. The folder/drive is added to the policy.

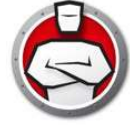

| Folders                  | Folders: 1 entries | (1 selected) |                  |               | 2/1              |   |
|--------------------------|--------------------|--------------|------------------|---------------|------------------|---|
| Publishers<br>Alerts     |                    |              |                  |               | Search           | P |
| General Settings         | Name               | 💂 AE Action  | 🗶 Date           | 💂 Path        | 🗶 Comment        | Ţ |
| Temporary Execution Mode | C.V.               | 🧭 Allow      | 2/22/2012 5:39 4 | 5 PM C:N      | added by core-PC |   |
|                          | Add                | Remove Allow | Block            | Import Export |                  |   |
|                          |                    |              |                  |               |                  |   |

9. Click the Publishers node. Click Add.

|                                          | Publishers:                                                                                                    |          |
|------------------------------------------|----------------------------------------------------------------------------------------------------|----------|
| Publishers<br>Alerts<br>General Settings | Select a specific publisher detail to allow its execution within a policy.<br>Unchecked items will be ignored. | Search 3 |
| Temporary Execution Mode                 |                                                                                                    |          |
|                                          |                                                                                                    |          |
|                                          |                                                                                                    |          |
|                                          |                                                                                                    |          |
|                                          |                                                                                                    |          |
|                                          | Add Remove Import Export                                                                                       |          |

10. Select the Publishers that were added to the Central Control List and click *Add*.

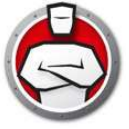

| Ġ Add Publishers                                                                                                    | X          |
|----------------------------------------------------------------------------------------------------|------------|
| Publishers:<br>Select Publishers to allow execution of particular File Versions, Files or Programs signed by<br>a Publisher. Any checked items will be allowed to run.<br>If your list is empty, or if you want to add or remove Publishe <u>manage Central List</u> | ٩          |
| Faronics Corporation                                                                                                    |            |
|                                                                                                    |            |
|                                                                                                    | Add Cancel |

11. The Publishers are added. Select the top node of the Publisher to add all sub-nodes or just select the sub-node.

| E-H                                            | Publishers:                                                                                                    |          |
|------------------------------------------------|----------------------------------------------------------------------------------------------------|----------|
| - Publishers<br>- Alarta                       | Select a specific publisher detail to allow its execution within a policy.<br>Unchecked items will be ignored.                                       | Search P |
| - General Settings<br>Temporary Execution Mode | Corporation     Faronics Corporation     Faronics Anti-Executable Loadin     Faronics Anti-Executable_console_loadin_installer.exe     A 20.2100.481 |          |
|                                                | Add Remove Import Export                                                                                                    |          |

12. Click the Alerts node. Click Change to change the image displayed to the users. You can also edit the Execution Control List violation message and Blocked notification message.

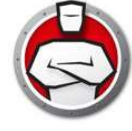

| Files                                                               | Alerts  |                                                |       |
|---------------------------------------------------------------------|---------|------------------------------------------------|-------|
| - Publishers                                                        | Image:  | Execution Control List violation message:      |       |
| <mark>Alerts</mark><br>General Settings<br>Temporary Execution Mode |         | This action violates the acceptable use policy | *     |
|                                                                     | G       | Blocked notification message:                  |       |
|                                                                     |         | This action violates the acceptable use policy | < + > |
|                                                                     | Linange |                                                |       |
|                                                                     |         |                                                |       |
|                                                                     |         |                                                |       |
|                                                                     |         |                                                |       |
|                                                                     |         |                                                |       |
|                                                                     |         |                                                |       |
|                                                                     | ·       |                                                |       |

13. Click General Settings node. Configure the following settings:

| Files<br>Folders           | Logging                                                  |  |
|----------------------------|----------------------------------------------------------|--|
| Publishers                 | Log to File                                              |  |
| Alerts<br>General Settings | 4 rolling log files, up to 10 MB, 40 MB total disk space |  |
| - Temporary Execution Mode | Stealth Mode                                             |  |
|                            | Hide Notification                                        |  |
|                            | Hide icon on system tray                                 |  |
|                            | Advanced Control                                         |  |
|                            | Monitor DLL execution                                    |  |
|                            | Monitor JAR Execution                                    |  |
|                            | Compatibility Options                                    |  |
|                            | Enable Deep Freeze compatibility                         |  |
|                            | Enable Faronics Anti-Virus compatibility                 |  |
|                            |                                                          |  |
|                            |                                                          |  |
|                            |                                                          |  |
|                            |                                                          |  |

- Logging Select *Log to File* to log events to the log file. In Windows XP, the log file is located at *C*:\*Documents and Setings*\*All Users*\*Applications Data*\*Faronics*\*Storage Space*\*AEE*. In Windows Vista and Windows 7, the log file is located at *C*:\*ProgramData*\*Faronics*\*Storage Space*\*AEE*.
- Stealth Mode Stealth Mode is a group of options that control visual indication of Anti-Executable's presence on a system. Stealth Mode gives the option to the Administrator to hide the Anti-Executable icon in the Windows system tray. When Anti-Executable is not visible in the system tray, Administrators and Trusted users can launch Anti-Executable through the *Ctrl* + *Alt* + *Shift* + *F10* hotkey. Stealth functionality has the following options:
  - Hide Notification prevents the Alert from being displayed.
  - Hide icon on system tray hides the Anti-Executable icon in the system tray.

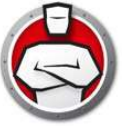

- Monitor DLL Execution Select the *Monitor DLL Execution* check box to monitor DLLs. If this check box is not selected, the DLLs will not be monitored even if they have been added to the Control List.
- Monitor JAR Execution Select the *Monitor JAR Execution* check box to monitor JAR files. If this check box is not selected, the JAR files will not be monitored even if they have been added to the Control List.
- Compatibility Options Anti-Executable is compatible with Deep Freeze and Faronics Anti-Virus.
  - Deep Freeze Compatibility This feature is applicable only when Deep Freeze and Anti-Executable are installed on the computer. The Deep Freeze Compatibility feature allows the Administrator to synchronize the Maintenance Modes of Deep Freeze and Anti-Executable. By enabling the *Enable Deep Freeze Compatibility* check box, Anti-Executable will automatically enter Maintenance Mode when Deep Freeze enters Maintenance Mode (Deep Freeze reboots *Thawed* in Maintenance Mode). By setting both Deep-Freeze and Anti-Executable to be in Maintenance Mode at the same time, any executable that is added to the computer, will not only be added to the Execution Control List, but will be retained by Deep Freeze once it freezes back the computer after the Maintenance Mode ends. Anti-Executable will stay in Maintenance Mode until shortly before the Maintenance Mode of Deep Freeze ends. Once Anti-Executable exits Maintenance Mode, it will add any new or updated executable files to the Execution Control List. When Deep Freeze exits its Maintenance Mode, it will reboot the computer *Frozen* with the updated Execution Control List.

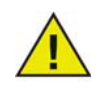

It is not possible to set Anti-Executable to Maintenance Mode if *Deep Freeze Compatibility* is enabled and Deep Freeze status is *Frozen*. This is because, changes made to the computer will be lost on reboot.

If Anti-Executable is disabled, and Deep Freeze enters Maintenance Mode, Anti-Executable will continue to be disabled.

Maintenance periods triggered by Deep Freeze will take precedence over any other Maintenance periods scheduled on Anti-Executable.

For more information on Deep Freeze, visit http://www.faronics.com/deepfreeze.

- Faronics Anti-Virus Compatibility This feature is applicable only when Anti-Executable and Faronics Anti-Virus are installed on the computer. This option ensures that the executables are first scanned by Faronics Anti-Virus on the workstation. An executable that is infected is not added to the local list of files and Publishers and an alert is displayed. Select *Enable Faronics Anti-Virus* compatibility check box to make Anti-Executable compatible with Faronics Anti-Virus.
- 14. Click the Temporary Execution Mode node. Temporary Execution Mode allows users to run any executable without any action from Anti-Executable for a specified period. During this period, the user is allowed to run any executable without any restrictions. Once the Temporary Execution Mode period ends, Anti-Executable is Enabled.

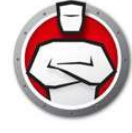

| - Files<br>- Folders                           | Temporary Execution Mode                                                                        |
|------------------------------------------------|-------------------------------------------------------------------------------------------------|
| - Publishers<br>- Alerts<br>- General Settings | The following users have access to Temporary Execution Mode Anti-Executable Administrators only |
| Temporary Execution Mode                       | Temporary Execution Mode log limit of 4 rolling log files, up to 10 MB, 40 MB total disk space  |
|                                                |                                                                                                 |
|                                                |                                                                                                 |
|                                                |                                                                                                 |
|                                                |                                                                                                 |
|                                                |                                                                                                 |
|                                                |                                                                                                 |
|                                                |                                                                                                 |

The following options are available for Temporary Execution Mode:

- *The following users have access to Temporary Execution Mode* select the check box to allow specific set of users to activate Temporary Execution Mode on their systems. Select All Users, Anti-Executable users or Anti-Executable Administrators only.
- *Temporary Execution Mode log* select the check box to create log files during Temporary Execution Mode.
  - Number of log files specify the number of log files (up to a maximum of 10). The logging information is stored in the files serially. For example, if there are 3 files A,B and C, Faronics Anti-Executable first writes the error logs to file A. Once file A is full, it starts writing to file B and finally file C. Once file C is full, the data in file A is erased and new logging data is written to it.
  - *File size* Select the size of each file in MB. There can be a maximum of 10 log files of up to 10 MB each i.e total 100 MB.
- 15. Click OK. The policy is saved.

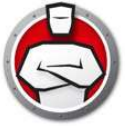

Right-click on a single workstation and select Configure Anti-Executable Client. Anti-Executable settings are retrieved from the workstation and the following tabs are available:

- Status
- Execution Control List
- Users
- Temporary Execution Mode
- Setup

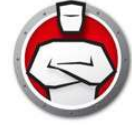

# **Status Tab**

The Status tab allows Anti-Executable Administrators and Trusted Users to configure various settings, set protection to *Enable*, *Disable*, or *Maintenance Mode*. When a single workstation is selected in Faronics Core Console and *Configure Anti-Executable* is selected, the workstation configuration is retrieved automatically.

| Faronics Anti-Executable                                     |           |  |
|--------------------------------------------------------------|-----------|--|
| Status Execution Control List Users Temporary Execution Mode | Setup     |  |
| About                                                        |           |  |
| Faronics                                                     | 5 A.      |  |
|                                                              | ue:       |  |
| Desidents                                                    |           |  |
| Product                                                      |           |  |
| Version:                                                     |           |  |
| License Key:                                                 |           |  |
|                                                              |           |  |
| Protection                                                   |           |  |
|                                                              |           |  |
| Disauje Maintenance Mode                                     |           |  |
| S mangemance mode                                            |           |  |
| Bemind me after every                                        |           |  |
|                                                              |           |  |
| Chakes                                                       |           |  |
| Status                                                       |           |  |
|                                                              |           |  |
|                                                              |           |  |
| Hetrieve                                                     | UK Cancel |  |

# **Verifying Product Information**

The About pane displays the version of Anti-Executable installed. If newer versions are available, *New version is available* is displayed. Click *Update* for more information.

If an Evaluation version of Anti-Executable has been installed, the *Valid until* field displays the date when Anti-Executable expires. Anti-Executable displays a notification about the current status of the License in the windows system tray.

Once the evaluation period expires, Anti-Executable will no longer protect a machine. The following expired icon is displayed in the system tray when Anti-Executable expires.

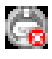

License Keys can be obtained by contacting Faronics or Faronics Partners.

# **Enabling Anti-Executable Protection**

Following installation, Anti-Executable is enabled by default.

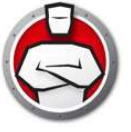

Use the *Remind Me after every* check box to have Anti-Executable provide reminders on a workstation to enable Protection if Protection is disabled.

## Anti-Executable Maintenance Mode

Select *Maintenance Mode* and click *Apply* to run Anti-Executable in Maintenance Mode. When in Maintenance Mode, new executable files added or modified are automatically added to the Execution Control List. To exit Maintenance Mode, select *Enable* or *Disable*.

If *Enable* is selected, the changes are recorded by Anti-Executable. If *Disable* is selected, the changes are not recorded by Anti-Executable.

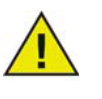

The *Disable Keyboard and Mouse* check box is available only while accessing Anti-Executable via Faronics Core Console. This is to ensure that a computer that has its keyboard and mouse disabled can still be managed remotely via Faronics Core Console.

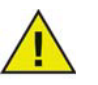

Adequate time required for Windows Updates must be provided while running in Maintenance Mode.

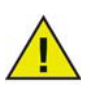

If the computer is running in Maintenance Mode, and the Protection is disabled, the changes made to the workstation during Maintenance Mode are not added to the Execution Control List.

# **Retrieving settings from Faronics Core Console**

The *Status* pane retrieves and displays all the settings of a single workstation. When a single workstation is selected and Anti-Executable is launched via Faronics Core Console, the workstation settings are retrieved automatically.

| 🛱 Faronics Anti-Executable                                         |       |
|--------------------------------------------------------------------|-------|
| Status Execution Control List Users Temporary Execution Mode Setup |       |
| About                                                              | N. N. |
|                                                                    |       |
| HINTEREDOTHELE                                                     |       |
| Product:                                                           |       |
| Version:                                                           |       |
| licence For                                                        |       |
|                                                                    |       |
| Protection                                                         |       |
|                                                                    |       |
| Maintenance Mode                                                   |       |
| Remind me after every 1 - Minutes                                  |       |
|                                                                    |       |
|                                                                    |       |
| Status                                                             |       |
|                                                                    |       |
| Retrie <u>v</u> e OK Cancel Apply                                  | Help  |

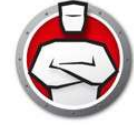

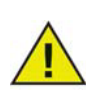

The status can only be retrieved when a single workstation is selected.

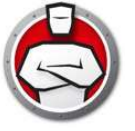

The Execution Control List tab allows you to specify whether the items in the Local Control List or Central Control List must be Allowed or Blocked.

| Show | Files & | Folders      | 0  | Show Put | olishers |         |      |       |       | Sear          | ch |         | 5 |
|------|---------|--------------|----|----------|----------|---------|------|-------|-------|---------------|----|---------|---|
| Name | •       | AE<br>Action | •  | Source   | •        | Trusted | Туре | Ţ. Pa | ath 💽 | Added<br>Date |    | Comment |   |
|      |         |              |    |          |          |         |      |       |       |               |    |         |   |
|      |         |              |    |          |          |         |      |       |       |               |    |         |   |
|      |         |              |    |          |          |         |      |       |       |               |    |         |   |
|      |         |              |    |          |          |         |      |       |       |               |    |         |   |
| Add  |         | Remov        | /e | Allov    | )        | Block   |      |       |       |               |    |         |   |
| atus |         |              |    |          |          |         |      |       |       |               |    |         |   |

Complete the following steps to specify the Anti-Executable behavior:

- 1. Select Show Files & Folders or Show Publishers.
- 2. If Show Files & Folders is selected, the following columns are displayed:
- Name
- AE Action
- Source
- Trusted
- Type
- Path
- Added Date
- Comment
- 3. Click *Add* to add Files or Folders to the Central Control List and Execution Control List. Select an item and click *Remove* to remove from the Execution Control List. Select an item and click *Allow* or *Block*.
- 4. Click Apply. Click OK.

# **Users** Tab

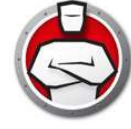

Anti-Executable uses Windows user accounts to determine the features available to users. There are two types of Anti-Executable users:

- *Administrator User* Can manage Central Control List, Local Control List, Execution Control List, Users, and Setup and can uninstall Anti-Executable.
- *Trusted User* Can configure Anti-Executable, and set the Execution Control List. They are prohibited from uninstalling Anti-Executable and cannot manage Users or Setup.

By default, the Windows user account which performs the Anti-Executable installation becomes the first Anti-Executable Administrator User. This Administrator User can then add existing Windows users to Anti-Executable.

If an Anti-Executable Administrator or Trusted User attempts to open an unauthorized application while Anti-Executable is enabled, the Alert dialog will be displayed.

## Adding an Anti-Executable Administrator or Trusted User

All Anti-Executable users are existing Windows user accounts. However, all Windows user accounts do not automatically become Administrators or Trusted users. Windows user accounts that are not Administrators or Trusted Users are External users.

To add a user to Anti-Executable, perform the following steps:

1. Click the Users tab at the top of the Anti-Executable window.

| 10102-010 | Execution Control List Users Temporary Execution Mod | e Setup           |               |
|-----------|------------------------------------------------------|-------------------|---------------|
| Us        | er Groups                                            |                   |               |
|           | AE Trusted                                           |                   | AE Admin Role |
|           |                                                      |                   |               |
|           |                                                      |                   |               |
|           |                                                      |                   |               |
|           |                                                      |                   |               |
|           |                                                      |                   |               |
| Pa        | sswards<br>AE Trusted Users<br>Trusted               | AE Administrators |               |
|           | New Password:                                        | New Password:     |               |
|           | Confirm Password:                                    | Confirm Password: |               |
|           |                                                      |                   |               |
|           |                                                      |                   |               |
| atus      |                                                      |                   |               |
| atus      |                                                      |                   |               |

2. Click Add to add a new user. Select the User icon from the list provided.

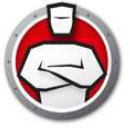

| elect Users                                          |              |
|------------------------------------------------------|--------------|
| Select this object type:                             |              |
| Users                                                | Object Types |
| From this location:                                  |              |
| WINDOWS                                              | Locations    |
|                                                      |              |
| Enter the object names to select (examples)          | :            |
| Enter the object names to select ( <u>examples</u> ) | Check Names  |
| Enter the object names to select ( <u>examples</u> ) | Check Names  |
| Enter the object names to select (examples)          | Check Names  |

3. Click *Advanced* > *Find Now* to display a list of available users. Anti-Executable administrators can add domain users (or groups) and local users (or groups). Click on a user or group to add it to Anti-Executable's list and click *OK*.

| Jsers             |               | Object Types |
|-------------------|---------------|--------------|
| rom this location | :             |              |
| WINDOWS           |               | Locations    |
| Common Querie     | s             |              |
| Name:             | Starts with 💌 | Columns.     |
| Description:      | Starts with 💌 | Find Nov     |
| Disabled a        | ccounts       | Stop         |
| Non expirir       | ig password   |              |
| earch results:    |               | OK Cancel    |
| ame (RDN)         | In Folder     |              |
| Administrator     | WINDOWS       |              |
| core              | WINDOWS       |              |
| Juuest            | WINDUWS       |              |

4. By default, each added user is an Anti-Executable Trusted User. If the new user is to be given administrative rights, specify them as an Anti-Executable Administrator by checking the *Anti-Executable Admin Role* check box.

# Removing an Anti-Executable Administrator or Trusted User

Click on the *Users* tab and select the user to be removed. Click *Remove*. This does not remove the user's Windows user account. The user has now become an external user.

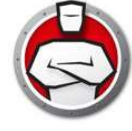

# **Enabling Anti-Executable Passwords**

As an added layer of protection, Anti-Executable can attach a password to each user group. Passwords only apply to the members of the associated groups. To specify a password, ensure the *Enable* check box is selected and enter the password in the *New Password* and *Confirm Password* fields. Click *Apply* to save any changes.

| Use | er Groups                  |                  |               |
|-----|----------------------------|------------------|---------------|
|     | AE Trusted                 |                  | AE Admin Role |
|     |                            |                  |               |
|     |                            |                  |               |
|     |                            |                  |               |
| Pas | swords<br>AE Trusted Users | AE Administrator | \$            |
| 10  | New Password:              | New Password:    |               |
|     | Confirm Password:          | Confirm Passwor  | d             |
|     |                            |                  |               |
| _   |                            |                  |               |

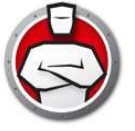

Temporary Execution Mode allows users to run any executable without any action from Anti-Executable for a specified period. During this period, the user is allowed to run any executable without any restrictions. Once the Temporary Execution Mode period ends, Anti-Executable is Enabled. The Temporary Execution Mode tab displays the information from the Policy. Settings on the Temporary Execution Mode tab cannot be modified on the workstation. Settings in the Temporary Execution Mode tab cannot be modified since they are part of a Policy.

The following options are available for Temporary Execution Mode:

| 🖨 Faronics Anti-Executable                                                                      |      |
|-------------------------------------------------------------------------------------------------|------|
| Status Execution Control List Users Temporary Execution Model Setup                             |      |
| Ihe following users have access to Temporary Execution Mode Anti-Executable Administrators only | ]    |
| Temporary Execution Mode log limit of 4 rolling log files, up to 10 MB, 40 MB total disk space  |      |
|                                                                                                 |      |
|                                                                                                 |      |
|                                                                                                 |      |
|                                                                                                 |      |
|                                                                                                 |      |
| Status                                                                                          |      |
|                                                                                                 |      |
| Retriege OK Cancel Apply                                                                        | Help |

- *The following users have access to Temporary Execution Mode* to allow specific set of users to activate Temporary Execution Mode on their systems. Select All Users, Anti-Executable users or Anti-Executable Administrators only.
- Temporary Execution Mode log to create log files during Temporary Execution Mode.
  - Number of log files specify the number of log files (up to a maximum of 10). The logging information is stored in the files serially. For example, if there are 3 files A, B and C, Faronics Anti-Executable first writes the error logs to file A. Once file A is full, it starts writing to file B and finally file C. Once file C is full, the data in file A is erased and new logging data is written to it.
  - *File size* Select the size of each file in MB. There can be a maximum of 10 log files of up to 10 MB each i.e total 100 MB.

# Activating or Deactivating Temporary Execution Mode

Temporary Execution Mode can be activated in the following ways:

From Faronics Core:

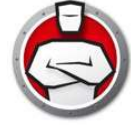

- Activating Temporary Execution Mode: Select one or more workstations and select *Anti-Executable > Temporary Execution Mode > x minutes* (select up to 60 minutes, 24 hours or 7 days)
- Deactivating Temporary Execution Mode: Select one or more workstations and select *Anti-Executable > Temporary Execution Mode > Disable*

From the workstation:

- Activating Temporary Execution Mode: Right-click on the Anti-Executable icon in the System Tray and select *Temporary Execution Mode > x minutes* (select up to 60 minutes, 24 hours or 7 days)
- Deactivating Temporary Execution Mode: Right-click on the Anti-Executable icon in the System Tray and select *Temporary Execution Mode > Disable*

The following icon is displayed in the System Tray at the workstation when Temporary Execution Mode is activated:

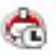

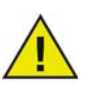

A message appears at the workstation 3 minutes before the Temporary Execution Mode ends.

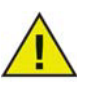

Automatic Windows Updates will be disabled during Temporary Execution Mode.

# Setup Tab

The Anti-Executable Administrator can setup Logging to log various user actions, apply various settings for Stealth Mode, set up Alerts and enable Compatibility Options.

| tatus                                           | Execution Control List      | Users                                                                                       | Temporary Execution Mode                         | Setup                                    |                       |  |  |
|-------------------------------------------------|-----------------------------|---------------------------------------------------------------------------------------------|--------------------------------------------------|------------------------------------------|-----------------------|--|--|
| -Log                                            | ging                        |                                                                                             |                                                  | Advar                                    | nced Control          |  |  |
| E                                               | Log to File                 |                                                                                             |                                                  |                                          | Monitor DLL execution |  |  |
| C:\ProgramData\Faronics\StorageSpace\AEE\AE.log |                             |                                                                                             |                                                  |                                          | Monitor JAR Execution |  |  |
| Ste                                             | alth Mode                   |                                                                                             |                                                  | Comp                                     | atibility Options     |  |  |
| Hide Notification                               |                             |                                                                                             |                                                  | Enable Deep Freeze compatibility         |                       |  |  |
|                                                 | Hide icon on system t       | ray                                                                                         |                                                  | Enable Faronics Anti-Virus compatibility |                       |  |  |
| - Aler<br>Ir                                    | ts<br>nage:                 | Execu                                                                                       | tion Control List violatio <mark>n m</mark> essa | ige:                                     |                       |  |  |
| lr                                              | nage:                       | Execution Control List violation message:<br>This action violates the acceptable use policy |                                                  |                                          |                       |  |  |
|                                                 |                             |                                                                                             |                                                  |                                          | Ŧ                     |  |  |
|                                                 |                             | Blocke                                                                                      | d notification message:                          |                                          |                       |  |  |
|                                                 |                             | This a                                                                                      | ction violates the acceptable u                  | se policy                                | A                     |  |  |
|                                                 |                             |                                                                                             |                                                  |                                          | -                     |  |  |
|                                                 |                             |                                                                                             |                                                  |                                          |                       |  |  |
| tatue                                           |                             |                                                                                             |                                                  |                                          |                       |  |  |
| Succe                                           | essfully retrieved settings | for WIN                                                                                     | -06AI942RTQJ                                     |                                          |                       |  |  |
|                                                 |                             |                                                                                             |                                                  |                                          |                       |  |  |

## Setting Event Logging in Anti-Executable

Select *Log to File* to log events to the log file. In Windows XP, the log file is located at *C:\Documents and Setings\All Users\Applications Data\Faronics\Storage Space\AEE*. In Windows Vista and Windows 7, the log file is located at *C:\ProgramData\Faronics\Storage Space\AEE*.

#### **Monitor DLL Execution**

Select the *Monitor DLL Execution* check box to monitor DLLs. If this check box is not selected, the DLLs will not be monitored even if they have been added to the Execution Control List.

#### **Monitor JAR Execution**

Select the *Monitor JAR Execution* check box to monitor JAR files. If this check box is not selected, the JAR files will not be monitored even if they have been added to the Execution Control List.

## **Anti-Executable Stealth Functionality**

Stealth Mode is a group of options that control visual indication of Anti-Executable's presence on a

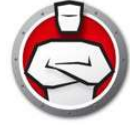

system. Stealth Mode gives the option to the Administrator to hide the Anti-Executable icon in the Windows system tray and prevent the Alert from being displayed.

When Anti-Executable is not visible in the system tray, Administrators and Trusted users can launch Anti-Executable through the Ctrl + Alt + Shift + F10 hotkey.

Stealth functionality has the following options:

- *Hide Notification* prevents the Alert from being displayed.
- *Hide icon on system tray* hides the Anti-Executable icon in the system tray.

## **Compatibility Options**

Anti-Executable is compatible with Deep Freeze and Faronics Anti-Virus.

#### Deep Freeze Compatibility

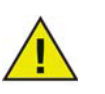

This feature is applicable only when Deep Freeze and Anti-Executable are installed on the computer.

The Deep Freeze Compatibility feature allows the Administrator to synchronize the Maintenance Modes of Deep Freeze and Anti-Executable.

By enabling the *Enable Deep Freeze Compatibility* check box, Anti-Executable will automatically enter Maintenance Mode when Deep Freeze enters Maintenance Mode (Deep Freeze reboots *Thawed* in Maintenance Mode).

By setting both Deep-Freeze and Anti-Executable to be in Maintenance Mode at the same time, any executable that is added to the computer, will not only be added to the Execution Control List, but will be retained by Deep Freeze once it freezes back the computer after the Maintenance Mode ends.

Anti-Executable will stay in Maintenance Mode until shortly before the Maintenance Mode of Deep Freeze ends. Once Anti-Executable exits Maintenance Mode, it will add any new or updated executable files to the Execution Control List. When Deep Freeze exits its Maintenance Mode, it will reboot the computer *Frozen* with the updated Execution Control List.

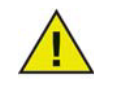

It is not possible to set Anti-Executable to Maintenance Mode if *Deep Freeze Compatibility* is enabled and Deep Freeze status is *Frozen*. This is because, changes made to the computer will be lost on reboot.

If Anti-Executable is disabled, and Deep Freeze enters Maintenance Mode, Anti-Executable will continue to be disabled.

Maintenance periods triggered by Deep Freeze will take precedence over any other Maintenance periods scheduled on Anti-Executable.

For more information on Deep Freeze, visit http://www.faronics.com/deepfreeze.

#### Faronics Anti-Virus Compatibility

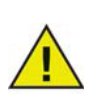

This feature is applicable only when Anti-Executable and Faronics Anti-Virus are installed on the computer.

This option ensures that the executables added to the Local Control List are first scanned by Faronics Anti-Virus automatically. An executable that is infected is not added to the Local Control List and an alert is displayed.

Select *Enable Faronics Anti-Virus* compatibility check box to make Anti-Executable compatible with Faronics Anti-Virus.

## **Customizing Alerts**

Anti-Executable Administrators can use the Alerts pane to specify the message and an image that appears whenever a user attempts to run an unauthorized executable. The following messages can be set:

- Execution Control List violation message
- Blocked notification message

Enter a message or use the default message provided. This text will be displayed in all alert dialogs whenever a user attempts to run an unauthorized executable.

Choose a bitmap image by clicking Change and browsing to a file. The selected image will accompany the text in the alert dialog. Alert messages display the following information:

- Executable location
- Executable name
- Default or customized image
- Default or customized message

A sample alert dialog is displayed below:

| - | This action vio    | lates the acceptable use policy                 |
|---|--------------------|-------------------------------------------------|
| - | File Name:         | setupscreenhunterfree.exe                       |
| 5 | Location:          | C:\Users\core\Desktop\setupscreenhunterfree.exe |
|   | Publisher:         | Unknown                                         |
|   | Product Name:      | Unknown Product                                 |
|   | File Version:      | Unknown Version                                 |
|   | Type:              | Application                                     |
|   | Size:              | 11.52 MB(12085143 bytes)                        |
|   | Date modified:     | 3/6/2012 4:50:44 PM                             |
|   | Description:       |                                                 |
|   | Show Identifile in | nformation about this file                      |
|   | 🔺 Hide details     |                                                 |

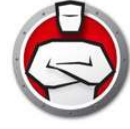

# Creating an Anti-Executable Report through Faronics Core Console

Anti-Executable provides the following reports:

- Activity Report detailed report for each workstation.
- Temporary Execution Mode Report detailed report for all executables launched during Temporary Execution Mode.
- Most Blocked Programs
- Most Violated Machines
- Global Report: Additions to the Central Control List -files
- Global Report: Additions to the Central Control List publishers
- Global Report: Additions to the Local Execution List

To view a report, right-click the workstation(s) and select *Generate Report* > [Select the Report]. The following dialog appears:

| Report Name: | Temporary Exec | ution Mode |
|--------------|----------------|------------|
| Report Date: | 03/26/2012     | ~          |
| Report From: | 03/26/2012     | •          |
| Report To:   | 03/26/2012     |            |

- Anti-Executable Report displays the following information:
  - Time Stamp
  - Machine Info
  - User Info
  - Event ID
  - Description
- Temporary Execution Mode report displays the following information:
  - Time Stamp
  - File Name
  - Hash

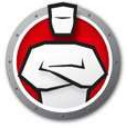

# **Command Line Control**

This chapter explains the various Command Line Controls available for Anti-Executable.

Topics

**Command Line Control** 

# 3

# **Command Line Control**

Anti-Executable Command Line Control offers network administrators increased flexibility in managing Anti-Executable workstations by allowing for control of Anti-Executable via third-party management tools and/or central management solutions. The following commands are available:

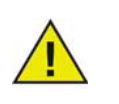

Use the /PW=<password> switch to execute the command on computers where a password has been set. Specify the password for the Administrator or the Trusted User as applicable.

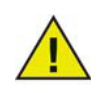

The switch in [ ] is optional.

| Function                                                            | Command                                                                                                    |
|---------------------------------------------------------------------|----------------------------------------------------------------------------------------------------|
| Display<br>Protection<br>Status                                     | [path]AEC status [/pw= <password>]</password>                                                                                                    |
| Enable<br>Anti-Executable                                           | <pre>[path]AEC Protect On [/pw=<password>]</password></pre>                                                                                                    |
| Disable<br>Anit-Executable                                          | <pre>[path]AEC Protect Off [/force] [/pw=<password>]</password></pre>                                                                                                    |
|                                                                     | The switch <i>/force</i> must be used if Anti-Executable is in Maintenance Mode.                                                                                                    |
| Anti-Executable                                                     | [path]AEC version /PW= <password></password>                                                                                                    |
| version                                                             | Note that Command Line Interface does not display the License Key (if it exists), while the User Interface does.                                                                                                    |
| Enable<br>Maintenance                                               | <pre>[path]AEC Maintenance [/duration=<n>] [/lock] /PW=<password></password></n></pre>                                                                                                    |
| Mode                                                                | Using the command without any switch enables Maintenance Mode. Using the switch /duration= <n> enables Maintenance Mode for n minutes. The /lock switch disables the keyboard and mouse. The switch /lock must be used with the switch /duration=<n>.</n></n> |
| Change<br>Anti-Executable                                           | [path]AEC changePassword <aeadmin aetrusteduser=""><br/>/NEWPW=<new password=""> [/pw=<password>]</password></new></aeadmin>                                                                                                    |
| password                                                            | Changing a password, if one exists, requires the old password.                                                                                                    |
| Add a folder or<br>file to local<br>control list as<br><i>Allow</i> | [path]AEC allow <file and="" folder="" name="" or="" path=""><br/>[/pw=<password>]</password></file>                                                                                                    |

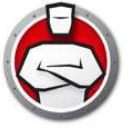

| Function                                                            | Command                                                                                              |
|---------------------------------------------------------------------|----------------------------------------------------------------------------------------------------|
| Add a folder or<br>file to local<br>control list as<br><i>Block</i> | [path]AEC block <file and="" folder="" name="" or="" path=""><br/>[/pw=<password>]</password></file> |
| Display the<br>current local<br>control list                        | [path] AEC displaylcl [/allowed] [/blocked] [/xml]<br>[/pw=Password]                                 |
| Update License<br>Key                                               | [path]AEC updateLicense <license key=""> /PW=<password></password></license>                         |

#### Legend

<mandatory user input>

[optional user input]

[path]: location where the file being referred to is stored on disk

#### **Example Command Line**

[path]AEC Protect On [/pw=<password>]

In the above example, [path] is the path to the Anti-Executable command line interface file (AEC.exe).

64 Command Line Control

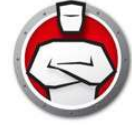

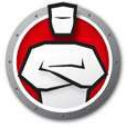

# **Uninstalling Anti-Executable**

Topics

Uninstalling Anti-Executable on the Workstation via Faronics Core Console Uninstalling Anti-Executable Loadin using (Installer)

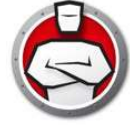

# Uninstalling Anti-Executable on the Workstation via Faronics Core Console

Anti-Executable can be removed from one or more workstations using Faronics Core Console. To uninstall Anti-Executable perform the following steps:

- 1. Open Faronics Core Console.
- 2. Click on the Workstations icon in the left pane of Faronics Core Console.
- 3. Right-click on the workstation(s) in the *Workstation List* from which Anti-Executable will be removed.
- 4. Click on Anti-Executable > Uninstall Anti-Executable.

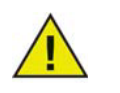

After Anti-Executable has been uninstalled from the selected workstations, Faronics Core Console will reboot them to complete the uninstall process.

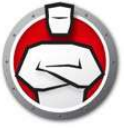

# Uninstalling Anti-Executable Loadin using (Installer)

Anti-Executable can be removed by double-clicking on *Anti-Executable\_Console\_Loadin\_Installer.exe*. The Setup Wizard is displayed:

1. Click *Next* to begin the uninstall.

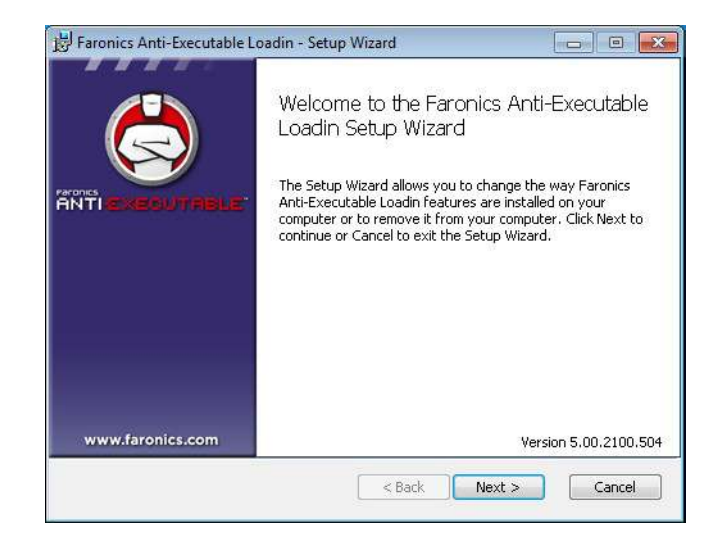

2. Click *Remove* followed by Next.

| 岃 Faronics Anti-Executable Loadin - Setup Wizard                                                                  |                       |
|----------------------------------------------------------------------------------------------------|-----------------------|
| Change, repair, or remove installation<br>Select the operation you wish to perform.                               |                       |
| Change<br>Faronics Anti-Executable Loadin has no independently se                                                 | ectable features.     |
| Repair<br>Repairs errors in the most recent installation by fixing mis<br>files, shortcuts, and registry entries. | ssing and corrupt     |
| Remove<br>Removes Faronics Anti-Executable Loadin from your com                                                   | puter.                |
|                                                                                                    | Version 5.00.2100.504 |
| <b>Back</b> Nex                                                                                                   | t > Cancel            |

3. Click Remove.

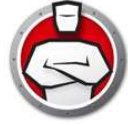

| 岃 Faronics Anti-Executable Loadin - Setup Wizard                                                                                  |                                                      |
|----------------------------------------------------------------------------------------------------|------------------------------------------------------|
| Ready to remove program                                                                                                    |                                                      |
| Click Remove to remove Faronics Anti-Executable Loadin from y<br>to review or change any of your installation settings. Click Can | Your computer. Click Back<br>tel to exit the wizard. |
|                                                                                                    | Version 5.00.2100.504                                |

4. Click *Yes* to restart the Faronics Core Server Service. Click No to restart the Faronics Core Server Service later.

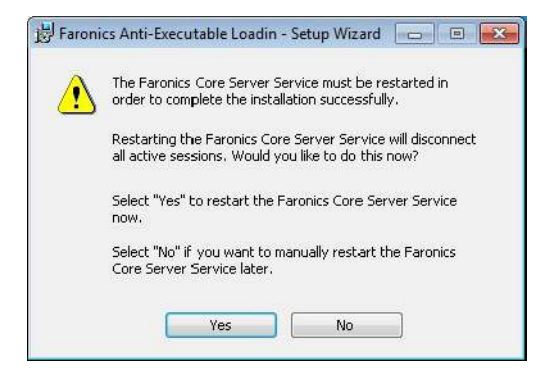

5. Click Finish.

![](_page_67_Picture_6.jpeg)

![](_page_68_Picture_0.jpeg)

# Uninstalling Anti-Executable Loadin (Add or Remove Programs)

The Anti-Executable Loadin can be uninstalled through *Add/Remove* programs. To do so click on *Start > Control Panel > Add/Remove Programs > Anti-Executable Loadin > Remove*. Uninstalling the Anti-Executable Loadin will remove all Anti-Executable management capabilities from Faronics Core Console. It will not remove Anti-Executable installations from the individual workstations.

![](_page_69_Picture_1.jpeg)